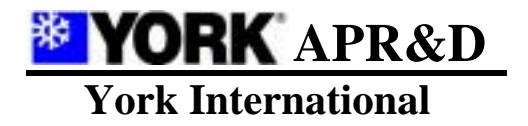

| Form NO.     | AP1202-CSM01 |
|--------------|--------------|
| Revision     | 0.0          |
| Date Issued: | 2004-8-3     |

# YCAB 控制系统操作手册

编制:

审核:

批准:

# 约克 (无锡) 空调冷冻科技有限公司

York (Wuxi) Air Conditioning & Refrigeration Technology Co., Ltd

Page 1 of 27

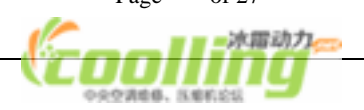

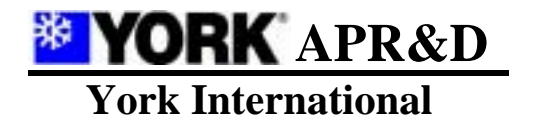

| Form NO.     | AP1202-CSM01 |
|--------------|--------------|
| Revision     | 0.0          |
| Date Issued: | 2004-8-3     |

目 录

# <u>页码</u>

| 安全注意事项  | 3  |
|---------|----|
| 操作使用说明  | 5  |
| 电气原理接线图 | 24 |
| 检验与测试   | 26 |
| 功能检测报告  | 27 |

我们已尽力做到准确无误,但由于时间仓促,文件中的措辞或描述可能会不当或遗漏,恳请批评指正!

Page 2 of 27

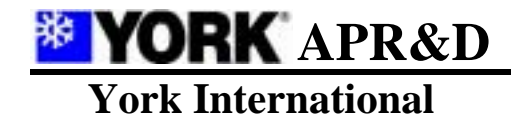

| Form NO.     | AP1202-CSM01 |
|--------------|--------------|
| Revision     | 0.0          |
| Date Issued: | 2004-8-3     |

- 1 安全注意事项
- 1.1 操作机组之前,请详细阅读所有"安全注意事项"。
- 1.2 "安全注意事项"内列举各种与安全有关的重要事项,恳请严加遵守。
- 1.3 本手册内使用的符号

🕂 警告:必须遵守本警告内容,以免导致使用者身体受伤。

🕂 注意:必须遵守本注意内容,以免对机件造成损毁。

注意:
 请详细阅读控制器上张贴的各种标签

1.4 安装

阅读后,请将本技术手册妥善保存,以便随时取出参阅。同时,请将本手册交与其它操作本机人士, 以供参考之用。

- 警告:只可使用由本公司指定的附件,并向制造商或授权经销商要求提供安装、技术服务。如控制附 件安装不当,可能引致控制器失灵或触电等后果。 用户切勿尝试自行修理。如果控制器修理不当,可能导致触电或损坏控制器等后果。用户如 有任何修理的需要,请与制造商接洽。
- 1.4.1 YMCB-13 模块机控制板
  - ▲ 注意:YMCB-13模块机控制板必须安装在主机内一个不会有雨雪、树叶或废物积聚的稳固平面上。其安装中心内一般有强电线路通过,另控制板也有AC220v通过。有关室外控制板的安装位置, 应该遵守强弱电分开的原则,尽量使控制板与接触器保持在100mm以上。
- 1.4.2 YMCX-001 集中控制器

▲ 警告:YMCX-001集中控制器必须安装稳固。否则,可能会因为YMCX-001集中控制器下坠而引致身体受 伤或控制器损坏。

- 1.4.3 电源线、保险丝和断路器
  - 肇告:必须使用指定电线为控制器提供电力。切勿与其它电器共享同一电源,以免引致超负荷的危险。必须使用与控制器工作电压匹配的保险丝或断路器。切勿使用超出指定级别的电线或保险丝。
- 1.4.4 接地
  - ▲ 注意:YMCB-13模块机控制板、变压器屏蔽层必须安装接地线。切勿将接地线与气体燃料管道、水管、 避雷导体或电话的接地线相连。接地不当,可能引起触电的意外。请经常检查控制器的接地线 与机组的接地终端和接地电极连接是否牢固。

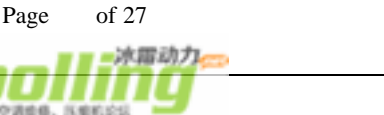

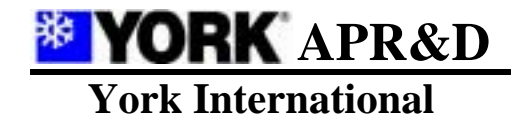

| Form NO.     | AP1202-CSM01 |
|--------------|--------------|
| Revision     | 0.0          |
| Date Issued: | 2004-8-3     |

- 1.5 操作
  - ▲ \* 告:切勿使用锋利物按键,以免损毁控制器。

切勿扭曲或拉扯控制器的电线,以免损毁控制器,引致失灵。

切勿用苯、稀释剂或化学布抹擦控制器。否则,可能导致脱色或机件失灵。如要清除污垢,请

先将布浸在含有中性去污剂的水中,拧干水分后揩拭,然后再用干布抹净控制器。

切勿施加过大的力在显示屏或连接部位,以免引起色调变化。

1.6 初始化

▲ 注意:YCAB控制系统在安装接线完成后,投入运行前必须做初始化

初始化步骤在YMCX - 001集中控制器连续通电8小时后进行,以保证机内电池有足够的电力维持参数的存

储。

初始化内容:

1.6.1 进入"制造商参数修改"栏,将"清除变数否"选择为"是"后按"确认"(清除"累计运行时间");将"恢复默认值"选择为"是"后按"确认"(所有参数的设置变为工厂设置值)。设置密码、模块数、每一模块的压缩机数,然后按"返回"至主界面,断电。

1.6.2 重新上电后,进入"使用者参数修改"栏,按往下键至最后一页,修改日历及时间。

1.6.3 其它参数的设置参见技术手册。

1.6.4 制造商密码一旦启用,请牢记此密码并可将此密码保存于安全可靠处,若遗忘此密码,则无法进入 "制造商参数修改"栏。若发生密码遗忘情况,请记录下该机的"本机序列号"向制造商索取密码。

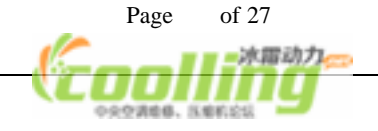

|                                          | Revision     | 0.0      |
|------------------------------------------|--------------|----------|
| York International                       | Date Issued: | 2004-8-3 |
| 操作使用说明                                   |              |          |
|                                          |              |          |
| 各部分的名称及功能                                |              |          |
| 1.1 集中控制器 YMCX-001 Part No:024G00019-018 |              |          |
| 硬件版本: MCX-V1.0 软件版本: YCAB-V9.0T          |              |          |
| <u>a</u> <u>b</u>                        |              |          |
|                                          |              |          |
|                                          |              |          |
|                                          |              |          |
|                                          | <b>YORK</b>  |          |
| 集中控制系统                                   |              | d        |
| 约克广州空调冷冻设备有限公司                           |              | 1        |

O RUNNING

OUTPUT9

OUTPUT10

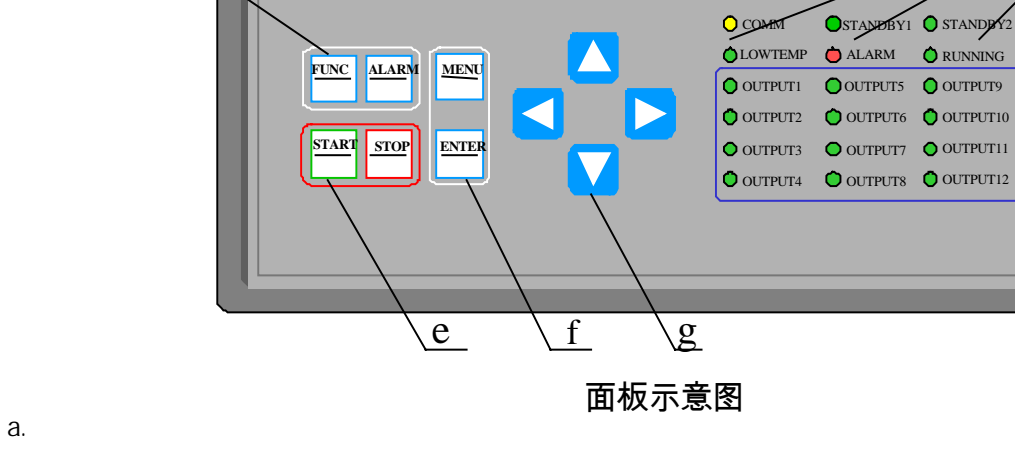

- 故障报警时发出"嘀——嘀——嘀——"连续声。 按键确认时发出"嘀—"单声。
- b. 液晶 LCD 点阵显示器 显示 4 行 15 列汉字。
- c. 功能键 "FUN"、查询 "ALARM" 按功能 "FUN " 键进行手动除霜和强制开关机。在主画面时,按 "ALARM" 键直接查询故障情况,再按下 时,可复位故障并退出。在故障发生时,按任意键消除报警发声。
- d. 机组运行 LED 指示灯组 包括运行指示(RUNNING),故障指示(ALARM),低温、除霜、防冻指示(LOWTEMP),制热指示(STANDBY1), 制冷指示 (STANDBY2), OUTPUT1-OUTPUT8 分别为 1-8#模块的工作信号指示。
- e. 启动"START"、停止键"STOP" 系统在任何界面下均可单键启停。按"START"键,机组即开始按系统设定开机机理运行。按"STOP" 键即按系统设定关机机理运行。
- f. 设置、选择键组

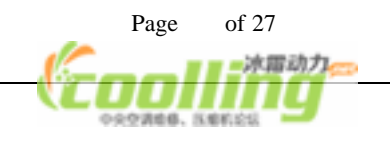

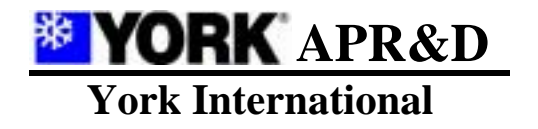

| Form NO.     | AP1202-CSM01 |
|--------------|--------------|
| Revision     | 0.0          |
| Date Issued: | 2004-8-3     |

按 "MENU" 键逐层返回。连续按此键可返回至主界面。"ENTER"键选择确认。对欲修改设定值,先翻 屏至相应界面,再按"ENTER"键进行修改。对反白部分选中必须按"ENTER"键确认。

g. 游标键

反白部分逐位移动。

- h. RS-485 标准串行通讯口
   与计算机(PC 机)通讯的连接口(RJ11),通讯距离可达 1200 米,计算机需配置 485/232 转换口。
- i. RS-485 标准串行通讯口
   与控制系统 I /0 模块通讯的连接口 (RJ11), 通讯距离可达 1200 米。

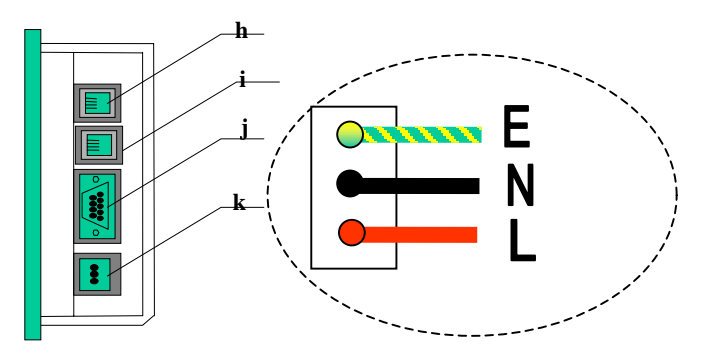

接口示意图

j. RS-232 标准串行通讯口

与计算机(PC 机)或调制解调器(MODEM)通讯的连接口,通过 MODEM 可进入公众电信交换网,进行远程通讯监控。

注:h和j所指通讯口通过机内跳线选择。

k. 电源输入口

电压:85V AC~265V AC 功率:< 20W

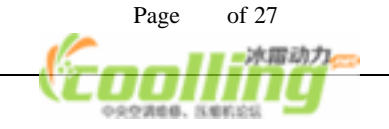

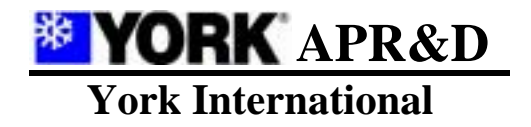

2.1.2 YCAB 新版主板 YMCB-13 硬件版本:MCB13-V5.1

| Form NO.     | AP1202-CSM01 |
|--------------|--------------|
| Revision     | 0.0          |
| Date Issued: | 2004-8-3     |

Part No:024G00019-019 软件版本: MCB13-V2.0

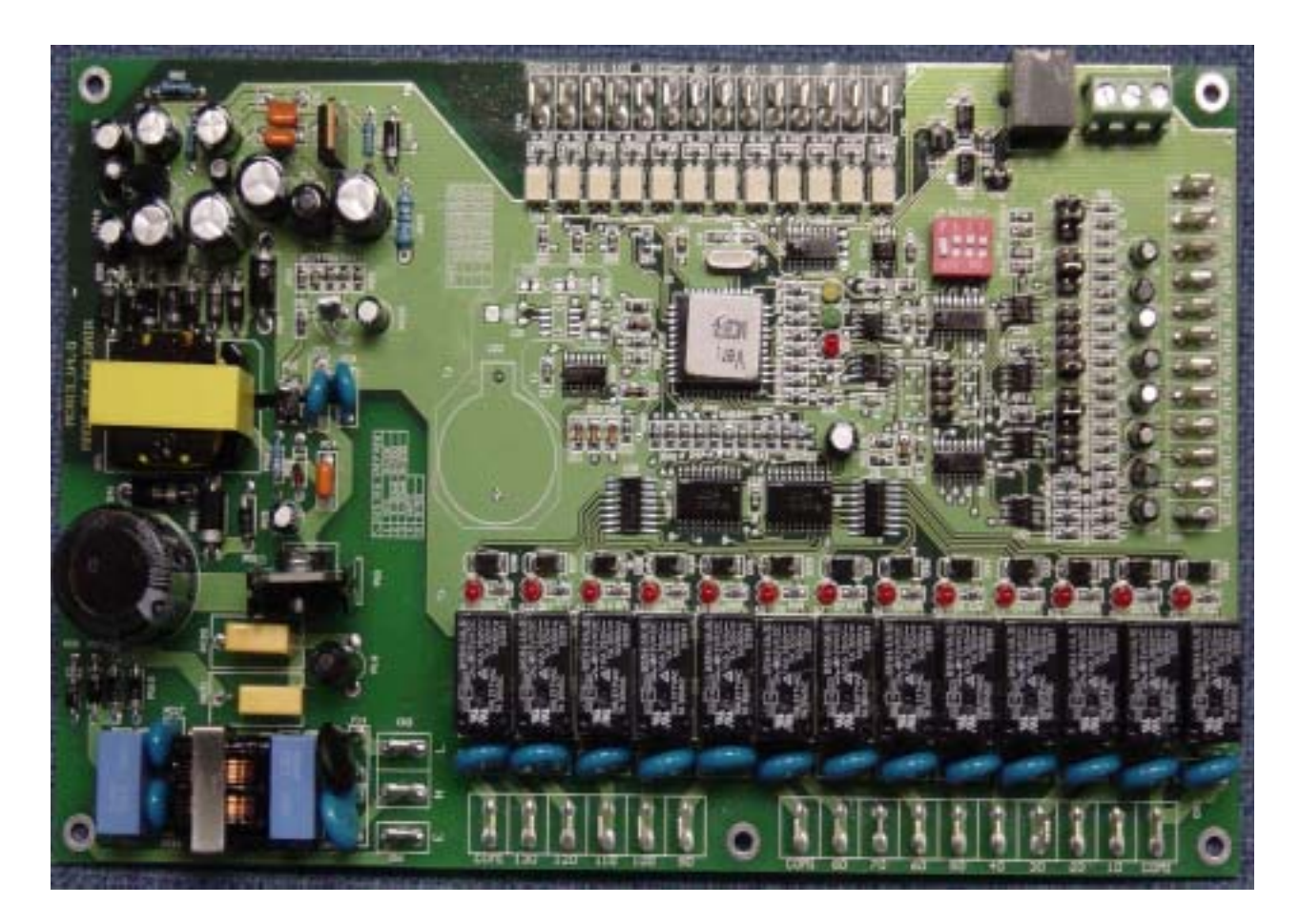

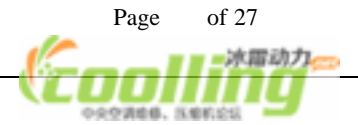

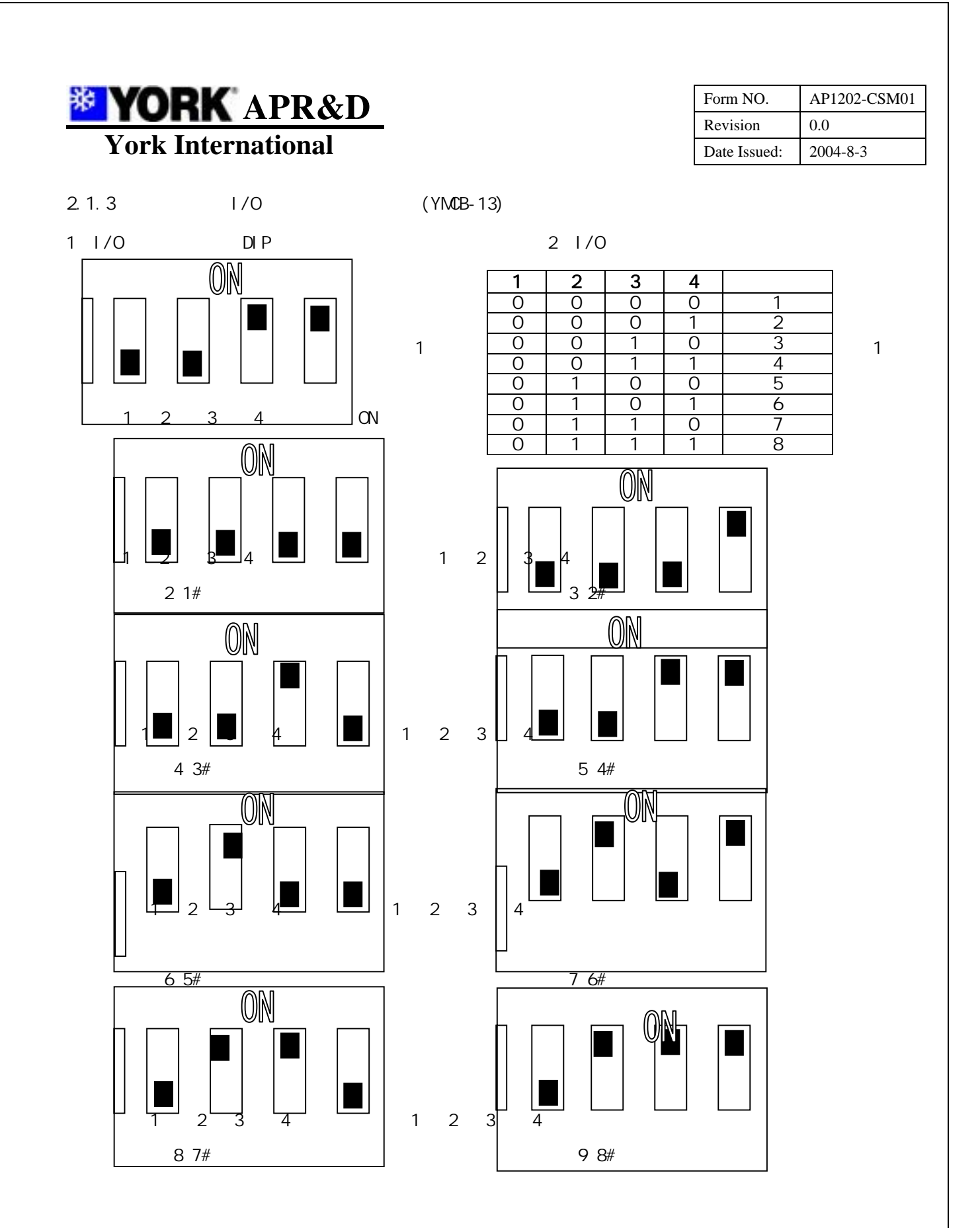

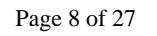

水雷动力

YORK APR&D York International

| Form NO.     | AP1202-CSM01 |
|--------------|--------------|
| Revision     | 0.0          |
| Date Issued: | 2004-8-3     |

#### 2.1.4 模块组合式风-水系统可设定参数表

| 种类.               | 默认值     | 设定范围        |
|-------------------|---------|-------------|
| 夏季出水温度            | 7.0     | -20.0-18.0  |
| 夏季入水温度            | 12.0    | -20.0-18.0  |
| 动作范围              | 2.0     | 1.0-5.0     |
| 冬季出水温度            | 45.0    | 35.0-55.0   |
| 冬季入水温度            | 40.0    | 35.0-55.0   |
| 自动状态制热选择设定        | 20.0    | 10.0-30.0   |
| 自动状态制冷选择设定        | 25.0    | 20.0-40.0   |
| 防冻时启动水泵出水温度       | 4.0     | 2.0-7.0     |
| 防冻时启动压缩机出水温度      | 2.0     | 1.0-5.0     |
| 防冻结束时关闭压缩机出水温度    | 10.0    | 5.0-15.0    |
| 电加热器运行温度          | 35.0    | 25.0-48.0   |
| 电加热器切除温度          | 40.0    | 30.0-48.0   |
| 除霜开始温差            | 10.0    | 5.0-20.0    |
| 除霜结束温度            | 20.0    | 0.0-50.0    |
| 除霜最短间隔环境温度高于-5    | 1800 秒  | 600-3600 秒  |
| 除霜最短间隔环境温度低于-5    | 1200 秒  | 600-3600 秒  |
| 除霜最长时限            | 300 秒   | 90-600 秒    |
| 除霜后风机-四通阀启动延时     | 10 秒    | 0-60秒       |
| 除霜等待时间            | 1200 秒  | 300-1800 秒  |
| 系统初始上电压缩机机油预热启动温度 | 10.0    | 5.0-25.0    |
| 系统初始上电到压缩机预热时间设定  | 60 分    | 0-600 分     |
| 温度控制周期            | 80 秒    | 10-250 秒    |
| 压缩机再启动间隔时间        | 180 秒   | 60-999 秒    |
| 液路电磁阀控制延时         | 10 秒    | 0-30秒       |
| 水流开关跳脱报警延时        | 10 秒    | 3-30秒       |
| 冷凝排热设定压力          | 10.0bar | 7.0-20.0bar |

Page 9 of 27

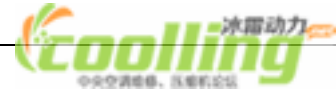

| <b>YORK</b> APR&D  |  |
|--------------------|--|
| York International |  |

| Form NO.     | AP1202-CSM01 |
|--------------|--------------|
| Revision     | 0.0          |
| Date Issued: | 2004-8-3     |

| 风量分档设定压力 | 2.0bar | 1.0-4.0bar |
|----------|--------|------------|
| 控制回差设定压力 | 2.0bar | 1.0-6.0bar |

#### 系统开机进入初始界面,显示生产厂家, 联系方式等信息。

| 冷凝压力过高报警     | 25.0bar | 22.0-30.0bar |
|--------------|---------|--------------|
| 制冷时低压报警设定点   | 3.0bar  | 1.0-4.0bar   |
| 制热时低压报警设定点   | 1.5bar  | 0.0-3.0bar   |
| 蒸发温度过低停机报警温度 | -1.0    | 0.0~-25.0    |
| 冷凝温度过高停机报警温度 | 65.0    | 50.0-80.0    |
| 排气温度过高停机报警温度 | 100     | 100          |
| 入水传感器补偿设定    | -0.0    | + 5.0 ~ -5.0 |
| 出水传感器补偿设定    | -0.0    | + 5.0 ~ -5.0 |
| 机组运转时限设定     | 800 小时  | 0-9998 小时    |
| 制造商密码设定      | * * * * | 0-9998       |
| 用户编号         | 1       | 1-9998       |
| 组合模块数设定      | 2 个     | 1-8个         |
| 单元压缩机数设定     | 3 个     | 2-3个         |

#### 2.2 操作界面说明

初始界面

| YORK INTERNATIONAL  |
|---------------------|
| 集中控制系统              |
| 约克广州空调冷冻设备有限公司      |
| HTTP://WWW.YORK.COM |

| 主界面 | 1 |
|-----|---|
|-----|---|

| 2001年08月21日 | 星期四 19:03:23 |
|-------------|--------------|
| 出水温度: 8.8   | 设定值: 7.0     |
| 入水温度:11.8   | 设定值:12.0     |
| 环境温度:38.8   | 载荷量: 25.0%   |

按向下游标键 ,进入主界面。

显示屏首行显示当前日期、时间等信息。 实时显示机组出入水温度及其内部设定 值、环境温度、载荷量等信息。 按 键进入【功能选择】界面。

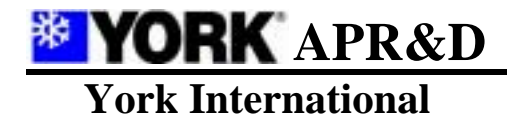

| Form NO.     | AP1202-CSM01 |
|--------------|--------------|
| Revision     | 0.0          |
| Date Issued: | 2004-8-3     |

功能选择界面(主菜单)

| り 能 匹 橋 | ₹ |
|---------|---|
|---------|---|

显示系统状态

修改系统参数

故障查询

| 使用  | 或  | 键选   | 择菜   | 单项  | ,选「 | 中的」 | 力能 |
|-----|----|------|------|-----|-----|-----|----|
| 项反白 | 显示 | ,按   | ENTE | R 键 | 确认  | ,进, | 入相 |
| 应功能 | 。按 | MENU | 「返回  | 回主界 | 7面1 |     |    |

2.2.1 显示系统状态——实时显示机组通讯,各单元 D0 状态、DIN 状态,各单元翅片温度、出水温度、入水温度,压缩机、水泵累计运转时间,D0、DI 定义等参数。

功 能 选 择

显示系统状态

修改系统参数

故障查询

选择功能选择界面中显示系统状态 功能项,按 ENTER 键确认后进入。 使用 或 键进行翻屏,进入相应 系统状态显示界面。

界面 A-1

模块组网状态: 组网 I /0 模块数: 2 个 此界面为显示系统模块组网状态的 起始界面,按 MENU 键返回功能选择 界面,按 键进入下一界面。

界面 A-2

| 与下位 I | /0 模块通讯 | 状态: |     |
|-------|---------|-----|-----|
| 通讯正   | 常模块数:   | 2 台 |     |
| 1:通   | 2:通     | 3:断 | 4:断 |
| 5:断   | 6:断     | 7:断 | 8:断 |
|       |         |     |     |

界面 A-3

| 1#模块[ | 00 状态: |      |      |
|-------|--------|------|------|
| 1:开   | 2:关    | 3:关  | 4:关  |
| 5:关   | 6:关    | 7:关  | 8:关  |
| 9:关   | 10:关   | 11:关 | 12:关 |

此界面为显示系统通讯状态,按 键返回上一界面,按 键进入下一 界面。按MENU键返回功能选择界面。

此界面为显示 1 # 模块 D0 状态,按 MENU 键返回功能选择界面,按( 键 进入下一界面。

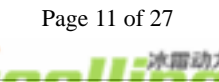

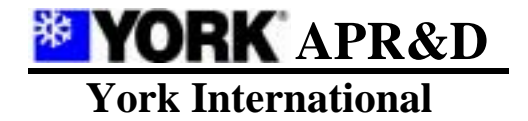

| Form NO.     | AP1202-CSM01 |
|--------------|--------------|
| Revision     | 0.0          |
| Date Issued: | 2004-8-3     |

#### 界面 A-4

| 1#模块[ | )IN 状态: |      |      |
|-------|---------|------|------|
| 1:通   | 2:通     | 3:通  | 4:通  |
| 5:通   | 6:通     | 7:通  | 8:通  |
| 9:通   | 10:通    | 11:通 | 12:通 |

此界面为显示 1 # 模块 DO 状态,按 MENU 键返回功能选择界面,按 键 进入下一界面。

此界面为显示 1#模块 AIN 测量数 值,按 MENU 键返回功能选择界面,

按 键进入下一界面。

## 界面 A-5

| 1#模块 AIN 测量: |        |      |        |
|--------------|--------|------|--------|
| 1 蒸发/冷凝温度    |        | 30.3 |        |
| 4 翅片         | -5.3   | 5 排气 | 30.2   |
| 7 高压         | 7.5bar | 8 低压 | 1.7bar |

#### 界面 A-6

| 模块累计运转时间 : ( 小时 ) |           |  |  |
|-------------------|-----------|--|--|
| 1 : 0000H         | 2:0000H   |  |  |
| 3 : 0000H         | 4 : 0000H |  |  |
| 5 : 0000H         | 6 : 0000H |  |  |

#### 界面 A-6A

| 模块累计运转时间 | :( | 小时)     |
|----------|----|---------|
| 7:0000H  | 8: | 0000H   |
| 水泵累计运转时间 | :  | 0000 小时 |

# 此界面为显示各模块的累计运转时 间,按 键返回上一界面,按 键 进入下一界面。按 MENU 键返回功能 选择界面。

此界面为显示各模块的累计运转时 间,按 键返回上一界面,按 键 进入下一界面。按 MENU 键返回功能 选择界面。

### 界面 A-7

| D0 定义:   |           |
|----------|-----------|
| 1:水泵     | 2:1#冷凝风扇  |
| 3:2#冷凝风扇 | 4:1 # 压缩机 |
| 5:2#压缩机  | 6:3#压缩机   |

此界面为显示 DO 定义,按(键返回 上一界面,按 键进入下一界面。 按 MENU 键返回功能选择界面。

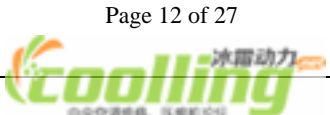

| <b>YORK</b> APR&D  |
|--------------------|
| Vork International |

| 界 | 面 | Α- | 8 |
|---|---|----|---|
| ጥ | щ | A- | ( |

| D0 定义:  |            |
|---------|------------|
| 7:四通阀   | 8:液路电磁阀    |
| 9:辅助电加热 | 10:风扇 1 反转 |
| 11:运行指示 | 12:报警指示    |

#### 界面 A-9

| DI 定义: | 1:水流开关     |
|--------|------------|
| 2:外部连锁 | 3:风机过载     |
| 4:高压保护 | 5:低压保护(公用) |
| 6:电源故障 | 7:1#压机过载   |
|        |            |

# Form NO.AP1202-CSM01Revision0.0Date Issued:2004-8-3

此界面为显示 D0 定义,按 键返回 上一界面,按 键进入下一界面。 按 MENU 键返回功能选择界面。

此界面为显示 DIN 定义,按 键返 回上一界面,按 键进入下一界面。 按 MENU 键返回功能选择界面。

界面 A-10

| 8:2#压机过载   | 10:低压保护(制冷)   |
|------------|---------------|
| 9:3#压机过载   | 11:冷暖切换(仅 1#) |
| 12:线控开关机(仅 | ( 1#)         |

此界面为显示 DIN 定义,按 键返回上一界面,按 键进入下一界面。 按 MENU 键返回功能选择界面。

界面 A-11

本机序列号:96661961

版本:YCAB-V9.0T

此界面为显示本机序列号及软件版 本,按 MENU 键返回功能选择界面, 按 键进入下一界面。

2.2.2 修改系统参数——修改设定机组工况、运转时间、控制依据、控制选择、时长、故障报警、密码使用等参数。控制系统具有断电保护功能,确保所设参数值不丢失。

| 功 能 选 择 |
|---------|
| 显示系统状态  |
| 修改系统参数  |
| 故障查询    |

选择功能选择界面中修改系统参数功能 项,按ENTER键确认后进入。

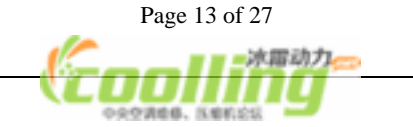

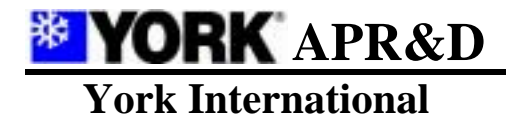

| Form NO.     | AP1202-CSM01 |
|--------------|--------------|
| Revision     | 0.0          |
| Date Issued: | 2004-8-3     |

界面 B-1

修改设定值选择

修改使用者设定值

修改维修者设定值

修改制造商设定值

此界面为修改系统参数功能的子项功能 选择界面,选中的子功能项反白显示, 按ENTER键确认,进入相应子功能。

2.2.2.1 修改使用者设定值——修改设定机组运转模式、自动开关机时间、假日运转时间、星期运转时间、夏季冬季工况设定、转换、动作范围、制冷制热

工况切换、当前时间等参数值。

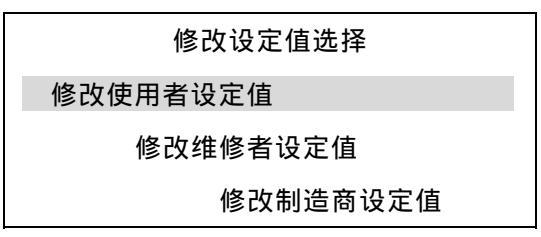

选择功能选择界面中修改使用者设定值功能子 项,按 ENTER 键确认后进入。如果机组设定使用 密码(密码 4653),参见下文(d)密码使用界面说 明。使用 ▲ 或 ▼ 键进行翻屏,进入相应参数修改 界面。

对当前屏幕中参数进行修改,操作程序为:

- 2.2.2.1.1 按 ENTER 键进入,屏幕出现反白显示色块;
- 2.2.2.1.2 按▲或▼键移动反白显示色块至欲改参数,再按 ENTER 键指定该参数;
- 2.2.2.1.3 使用▲或▼键修改参数值,使用◀或▶键移动反白色块以选择修改数字参数的不同位;
- 2.2.2.1.4 按 ENTER 键确认修改。
- 2.2.2.1.5 按▲键返回上一界面,按▼键进入下一界面。
- 2.2.2.1.6 按 MENU 键返回功能选择界面。

界面 B-a-1

| 机组运转模式设定: |       |  |
|-----------|-------|--|
| 开机时间:     | 7:30  |  |
| 关机时间:     | 15:00 |  |
| 选择模式:     | 自动开关机 |  |

开关机时间指机组设定工作模式为 自动开机或自动关机时的工作时 间。

运转模式的修改为如下循环方式:自动开关机→人工开关机→手动开机自动关机→自动开机 手动关 机→自动开关机

选择模式为人工开关机时,不能进行自动开关机,此时开机时间、关机时间不起作用,假日与星期运转设定也均为无效;选择自动开关机时,各设定的优先级为:<u>假日设定时间>星期运转设定时间>平时</u>

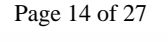

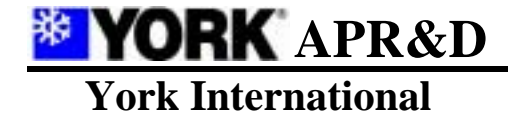

| Form NO.     | AP1202-CSM01 |
|--------------|--------------|
| Revision     | 0.0          |
| Date Issued: | 2004-8-3     |

自动开关机时间,此时手动启动、停止键仍有效。

面 B-a-2

机组假日运转设定1:

开机时间: 1月1日 8:30 关机时间: 1月1日 12:00

界面 B-a-3

| 机组假日运转设定 2: |      |      |
|-------------|------|------|
| 开机时间:       | 1月1日 | 0:00 |
| 关机时间:       | 1月1日 | 0:00 |

在 B-a-1 界面选择自动开关机模式 时,控制系统可以设定修改 3 组假 日运转时间表。

开机时间为 1月1日0时0分 关机时间为 1月1日0时0分 这样设定表示该假日预设定未启用。

界面 B-a-4

| 机组假日运转设定 3: |      |      |
|-------------|------|------|
| 开机时间:       | 1月1日 | 0:00 |
| 关机时间:       | 1月1日 | 0:00 |

界面 B-a-5

| 机组星期运转设定 1: |     |       |  |
|-------------|-----|-------|--|
| 开机时间:       | 星期一 | 8:30  |  |
| 关机时间:       | 星期一 | 12:00 |  |

控制系统可以设定修改 2 组星期运转时间 表,即每周两天休息日的运转时间设定, 启用后机组每周按此时间表运行。

界面 B-a-6

| 机组星期运转设定 2: |     |      |
|-------------|-----|------|
| 开机时间:       | 星期一 | 0:00 |
| 关机时间:       | 星期一 | 0:00 |

开机时间与关机时间同为0时0分, 表示该设定未启用。

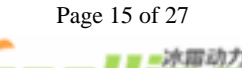

**YORK** APR&D York International

界面 B-a-7

| 机组夏季制冷工况设定: |      |      |     |
|-------------|------|------|-----|
| 出水温度        | 7.0  | 动作范围 | 1.0 |
| 回水温度        | 12.0 | 动作范围 | 1.0 |

界面 B-a-8

| 机组冬季制热工况设定: |      |      |   |
|-------------|------|------|---|
| 出水温度        | 45.0 | 动作范围 | 2 |
| 回水温度        | 40.0 | 动作范围 | 2 |
|             |      |      |   |

界面 B-a-9

| 制冷/制热工况切换选择:制冷 |    |      |    |
|----------------|----|------|----|
| 制冷/制热工况切换温度选择: |    |      |    |
|                | 低于 | 20.0 | 制热 |
|                | 高于 | 25.0 | 制冷 |

界面 B-a-10

报警电话:

02164654988

| Form NO.     | AP1202-CSM01 |
|--------------|--------------|
| Revision     | 0.0          |
| Date Issued: | 2004-8-3     |

夏季制冷出水温度设定范围: -20.0~18.0 回水温度设定范围:-20.0~18.0 动作范围设定范围: 1.0~5.0

冬季制热出水温度设定范围:35.0~55.0 回水温度设定范围:35.0~55.0 动作范围设定范围: 1.0~5.0

制冷/制热工况切换选择:制冷→制热→ 自动→手动(当机型选择为"单冷"时, 按确认后强制变为制冷) 自动制热温度设定范围:10.0~30.0 自动制冷温度设定范围:20.0~40.0

此界面显示机组故障时的报警电话,可设定为固定电话或自动台寻 呼机。

界面 B-a-11

当前时间设定:

日期: 2001 年 08 月 21 日 星期四

时间:08时50分

\*注:如用户设定参数值超出控制系统内置设定范围,系统将取相应上限或下限值作为最后 确认修改的数值。

Page 16 of 27

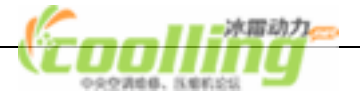

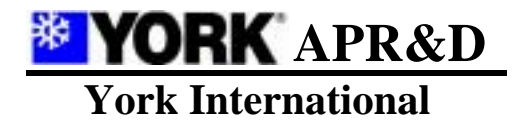

| Form NO.     | AP1202-CSM01 |
|--------------|--------------|
| Revision     | 0.0          |
| Date Issued: | 2004-8-3     |

2.2.2.2 修改维修者设定值——修改设定机组控制选择、报警延时时长、报警时数等参数值。

| 修改设定值选择  |  |
|----------|--|
| 修改使用者设定值 |  |
| 修改维修者设定值 |  |
| 修改制造商设定值 |  |

选择功能选择界面中修改维修者设定值功能子 项,按ENTER键确认后进入。如果机组设定使用 密码,参见下文(d)密码使用界面说明。 使用▲或▼键进行翻屏,进入相应参数修改界 面。

对当前屏幕中参数进行修改,操作程序为:

- 2.2.2.2.1 按 ENTER 键进入,屏幕出现反白显示色块;
- 2.2.2.2.2 按▲或▼键移动反白显示色块至欲改参数,再按 ENTER 键指定该参数;
- 2.2.2.2.3 使用▲或▼键修改参数值,使用◀或▶键移动反白色块以选择修改数字参数的不同位;
- 2.2.2.2.4 按 ENTER 键确认修改。
- 2.2.2.2.5 按▲键返回上一界面,按▼键进入下一界面。
- 2.2.2.2.6 按 MENU 键返回功能选择界面。

界面 B-b-1

夏季控制选择: 出水 冬季控制选择: 出水

控制依据选择循环切换: 入水--出水--入水

界面 B-b-2

| 冬季防冻温度设定: |      |        |
|-----------|------|--------|
| 出水温度低于    | 4.0  | 时启动水泵  |
| 出水温度低于    | 2.0  | 时启动压缩机 |
| 出水温度高于    | 10.0 | 时关闭压缩机 |

界面 B-b-3

| 电加热器设定: |      |    |
|---------|------|----|
| 出水温度低于  | 30.0 | 运行 |
| 高于      | 40.0 | 切除 |

水泵启动温度设定范围: 2.0~7.0 压缩机启动温度设定范围:1.0~5.0 压缩机关闭温度设定范围:5.0~15.0

电加热器运行温度按系统出水控制,设定 范围: 25.0~48.0 电加热器切除温度设定范围: 30.0~48.0

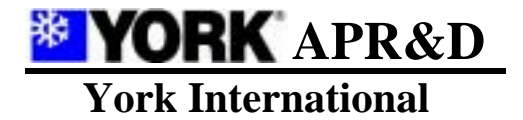

| Form NO.     | AP1202-CSM01 |
|--------------|--------------|
| Revision     | 0.0          |
| Date Issued: | 2004-8-3     |

界面 B-b-4

除霜开始温度设定: 环境温度-翅片温度大于 10.0 除霜结束温度设定 翅片温度大于 7.0

界面 B-b-5

| 除霜最短间隔时间设定: |        |  |
|-------------|--------|--|
| 环境温度高于-5.0  | 1800 秒 |  |
| 环境温度低于-5.0  | 1200 秒 |  |
| 除霜最长时限      | 300 秒  |  |

界面 B-b-6

除霜后风扇-四通阀启动 延时时间 50 秒 化 霜 开 始 温 度 设 定 范 围 : 5.0~20.0 化 霜 结 束 温 度 设 定 范 围 : 0.0~50.0

除霜最短间隔时间设定范围: 环境温度高于 – 5 时 600~3600 秒 环境温度低于 – 5 时 600~3600 秒 除霜最长时限设定范围: 90~600 秒 注:当环境温度低于 7 时,除霜程序才能执行。

除霜后风扇 – 四通阀启动延时时间设定 范围: 0~60 秒

界面 B-b-7

| 除霜等待时间:      | 1200 秒 |  |
|--------------|--------|--|
| 环境温度低于 10.0  | 时系统初   |  |
| 始上电后到压缩机运转机油 |        |  |
| 预热时间设定:      | 200 分  |  |

除霜等待时间设定: 300~1800 秒 压缩机机油预热时间设定范围:0~600 分

界面 B-b-8

| 温度控制周期设定:   | 60 秒  |  |
|-------------|-------|--|
| 压缩机再启动间隔时间: | 180 秒 |  |
| 液路电磁阀控制延时:  | 10 秒  |  |
| 水流开关跳脱报警延迟: | 10 秒  |  |

温控周期设定范围:10~250秒
压缩机再启动间隔时间设定范围:
60~999秒
液路电磁阀控制延时时间设定范围:0~30秒
水流开关跳脱报警延迟时间设定范围:3~30秒

Page 18 of 27

| <b>YORK</b> APR&D  |
|--------------------|
| Vork International |

| Form NO.     | AP1202-CSM01 |
|--------------|--------------|
| Revision     | 0.0          |
| Date Issued: | 2004-8-3     |

#### 界面 B-b-9

| 冷凝排热设定压力: | 10.0 bar |
|-----------|----------|
| 蒸发冷却设定压力: | 6.0 bar  |
| 风量分档设定压力: | 2.0 bar  |
| 控制回差设定压力: | 2.0 bar  |

冷凝排热设定压力设定范围:7.0~20.0bar 蒸发冷却设定压力设定范围:3.0~9.0 bar 风量分档设定压力设定范围:1.0~4.0bar 控制回差设定压力设定范围:1.0~6.0bar

#### 界面 B-b-10

| 冷 凝 压 力 过 高 报 警 : | 25.0 bar |
|-------------------|----------|
| 制冷报警设定点:          | 3.0 bar  |
| 制热报警设定点:          | 2.0 bar  |
|                   |          |

冷凝压力过高报警设定范围:22.0~ 30.0bar 制冷报警设定点设定范围:1.0~4.0bar 制热报警设定点设定范围:0.0~3.0bar

界面 B-b-11

| 蒸发温度过低  |      |  |
|---------|------|--|
| 停机报警温度: | -1.0 |  |
| 冷凝温度超高  |      |  |
| 停机报警温度: | 65.0 |  |

夏季停机温度设定范围:0.0~-25.0 冬季停机温度设定范围:50.0~80.0

2.2.2.3 修改制造商设定值——修改设定机组参数清除、复位、密码使用、压缩机总运转时数

#### 报警等参数值。

注:此组参数为厂方设定专用,用户请勿试图进入修改,以免造成控制系统失灵。

| 修改设定值选择  |
|----------|
| 修改使用者设定值 |
| 修改维修者设定值 |
| 修改制造商设定值 |
|          |

选择功能选择界面中修改制造商设 定值功能子项,按 ENTER 键确认后 进入。如果机组设定使用密码,参 见下文(d)密码使用界面说明。 使用▲或▼键进行翻屏,进入相应 参数修改界面。

对当前屏幕中参数进行修改,操作程序为:

- 2.2.2.3.1 按 ENTER 键进入,屏幕出现反白显示色块;
- 2.2.2.3.2 按▲或▼键移动反白显示色块至欲改参数,再按 ENTER 键指定该参数;
- 2.2.2.3.3 使用▲或▼键修改参数值;

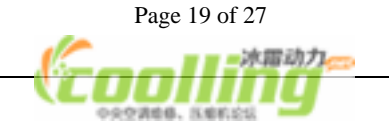

**YORK** APR&D **York International** 

| Form NO.     | AP1202-CSM01 |
|--------------|--------------|
| Revision     | 0.0          |
| Date Issued: | 2004-8-3     |

- 2.2.2.3.4 按 ENTER 键确认修改。
- 2.2.2.3.5 按▲键返回上一界面,按▼键进入下一界面。
- 2.2.2.3.6 按 MENU 键返回功能选择界面。

界面 B-c-1

| 入水传感器补偿设定: | 0.0 | 0 |  |
|------------|-----|---|--|
| 出水传感器补偿设定: | 0.0 | 0 |  |
|            |     |   |  |

| 入水传感器补偿设定范围: | +5.0~-5.0 |
|--------------|-----------|
| 出水传感器补偿设定范围: | +5.0~-5.0 |

#### 界面 B-c-2

| 清除所有变数否:     | 否 |  |
|--------------|---|--|
| 恢复系统默认值:     | 否 |  |
| 系统使用密码否:     | 是 |  |
| 系统运行状态掉电记忆否: | 否 |  |

设定参数循环切换:是→否(是)

注:"清除所有变数"指清除压缩机及水泵累计运行时间;"恢复系统默认值"指系统参数设置采用 出厂时默认值;"密码使用"参见下文(d)密码使用界面说明;

界面 B-c-3

| 机组运转限时保护否: | 否      |
|------------|--------|
| 机组运转时限设定:  | 800 小时 |
| 制造商密码设定:   | 8836   |
| 用户编号:      | 1      |

#### 界面 B-c-4

| 机型选择:       | 单冷  |
|-------------|-----|
| 组合模块数设定:    | 2 个 |
| 单元压缩机数设定:   | 3个  |
| *设定完成请退出后重新 | 上电  |

Page 20 of 27

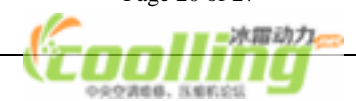

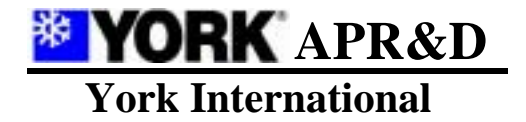

| Form NO.     | AP1202-CSM01 |
|--------------|--------------|
| Revision     | 0.0          |
| Date Issued: | 2004-8-3     |

2.2.2.4 密码使用界面——修改机组参数可选择使用密码,以确认权限。控制系统内置密码分为使用者密码、维修者密码、制造商密码三级,密码由四位数字组成。

界面 B-d-1

请输入使用者密码:

0000

此界面为修改使用者设定值子项功能的密码界 面,按▲或▼键修改反白数值,按④或▶键移 动反白色块,按 ENTER 键确认输入。(使用者密 码为 4653)

界面 B-d-2

使用者输入密码正确!

请按提示操作!

如果密码输入正确则出现该界面,然后按任意 键进入修改使用者设定界面(B-a-1)。

界面 B-d-3

输入密码错误!

请重新输入密码!

如果密码输入错误则出现该界面,按任意键返回 修改系统参数值子项功能选择界面(B-1)。

界面 B-d-4

请输入维修者密码:

0000

此界面为修改维修者设定值子项功能的密码界面,其使用方式同上。

界面 B-d-5

请输入制造商密码:

0000

此界面为修改制造商设定值子项功能的密码 界面。

#### Page 21 of 27

冰雷动力

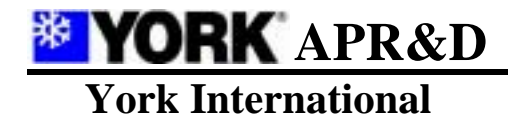

| Form NO.     | AP1202-CSM01 |
|--------------|--------------|
| Revision     | 0.0          |
| Date Issued: | 2004-8-3     |

2.2.3 故障查询——查询故障发生及结束日期时间、故障位置、故障内容等信息。故障查询功能 按故障发生时序记录 100 条最后发生的故障信息。

功 能 选 择 显示系统状态 修改系统参数 故障查询 界面 C-1(故障信息范例) 6 月 10 日 9 时 50 分— 9 时 52 分

2# COMP1 过载

7月16日11时25分—

1# 风机故障

故障消失时若需启动该机组;可在主界面下 按两次"返回"键便可完成复位开机

功能键作用

D-1 强制开关机

D-1-1 在关机模式下,在主界面下按"功能"键完成强制开机功能

| 强制开关 | 机设定 |
|------|-----|
| 模块:  | 1   |

按"确认"键选择需执行强制开机的模块并确认

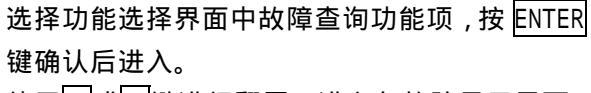

使用▲或▼键进行翻屏,进入各故障显示界面。

屏幕显示第一项故障发生日期 6 月 10 日,故障 发生时间 9 时 50 分,故障结束时间 9 时 52 分, 故障位置"2#模块",故障内容"1#压缩机过 载"。 第二项故障没有结束时间,表示故障依然存在,

需注意。

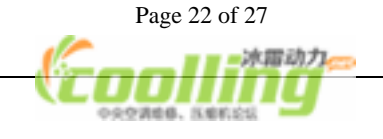

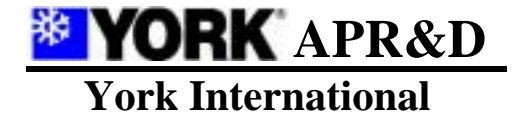

| Form NO.     | AP1202-CSM01 |
|--------------|--------------|
| Revision     | 0.0          |
| Date Issued: | 2004-8-3     |

D-1-2 在强制开机模式下,在主界面下按"功能"键完成强制关机功能

强制开关机设定

模块 : 1

按"确认"键选择需执行强制关机的模块并确认

D-1-3 在开机模式下,在主界面下按"功能"键完成强制关机功能

强制开关机设定

模块: 1

按"确认"键选择需执行强制关机的模块并确认

D-2 手动除霜

D-2-1 在制热模式下,在主界面下按"功能"键两次进入手动除霜设定界面

化霜设定

模块:1 除霜10分钟

按"确认"键选择需执行除霜的模块并确认除霜时间;

除霜结束条件同自动除霜结束条件

界面 E:累计运行超时保护界面

WARNING INFORMATION 机组累计运行超时保护! 请与制造商联系! 此屏信息为设定运行时间超时保 护时,累计运行到后,用户开机时的界面, 此时开机按钮不起作用,需制造商修改累 计运行保护参数后,方可开机

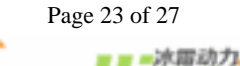

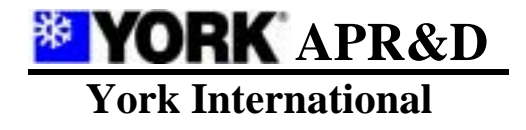

| Form NO.     | AP1202-CSM01 |
|--------------|--------------|
| Revision     | 0.0          |
| Date Issued: | 2004-8-3     |

3 电气原理接线图

#### 3.1 1#主板接线示意图

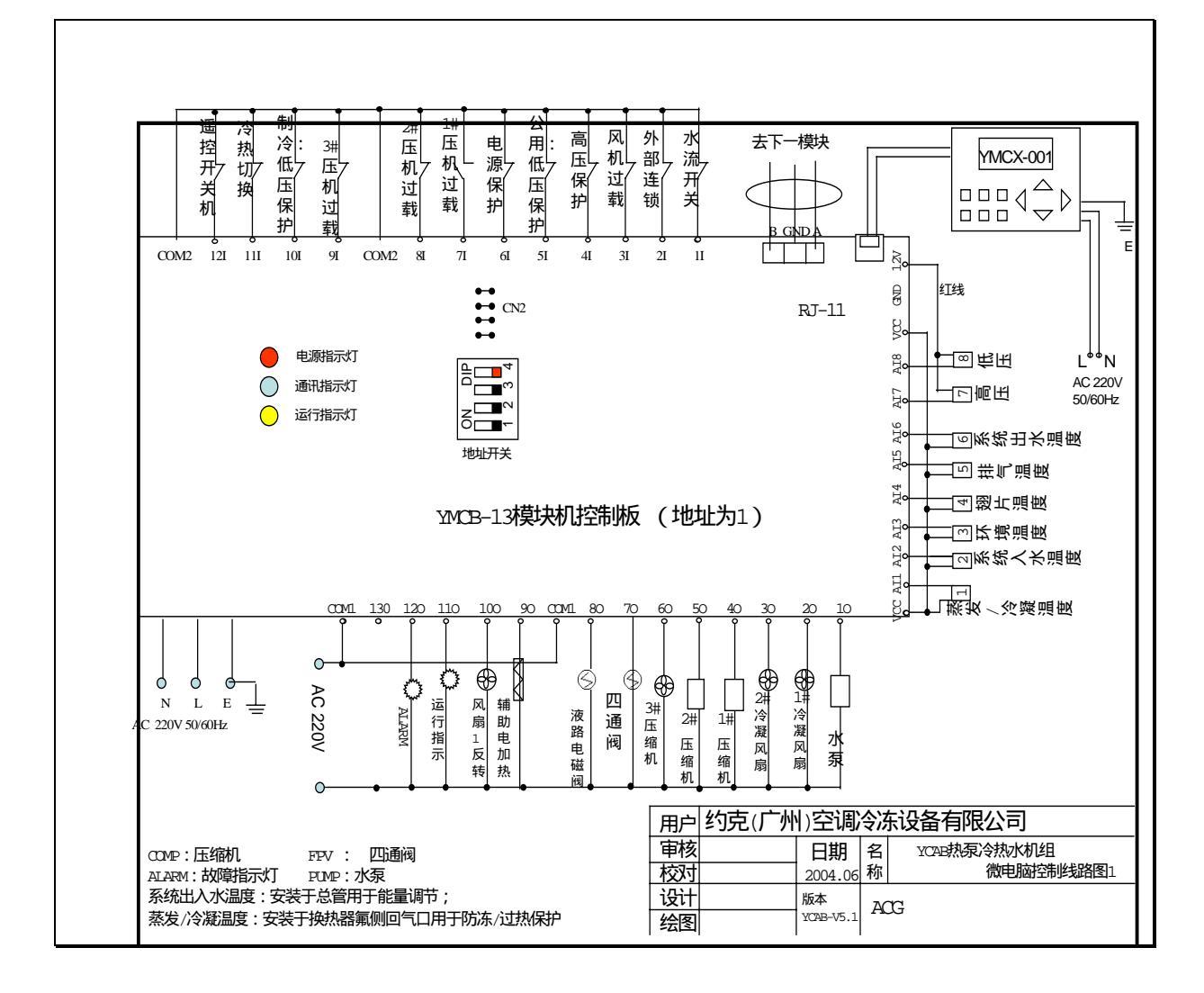

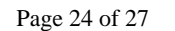

冰雷动力

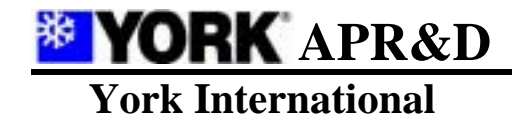

| Form NO.     | AP1202-CSM01 |
|--------------|--------------|
| Revision     | 0.0          |
| Date Issued: | 2004-8-3     |

3.2 2#---8#主板

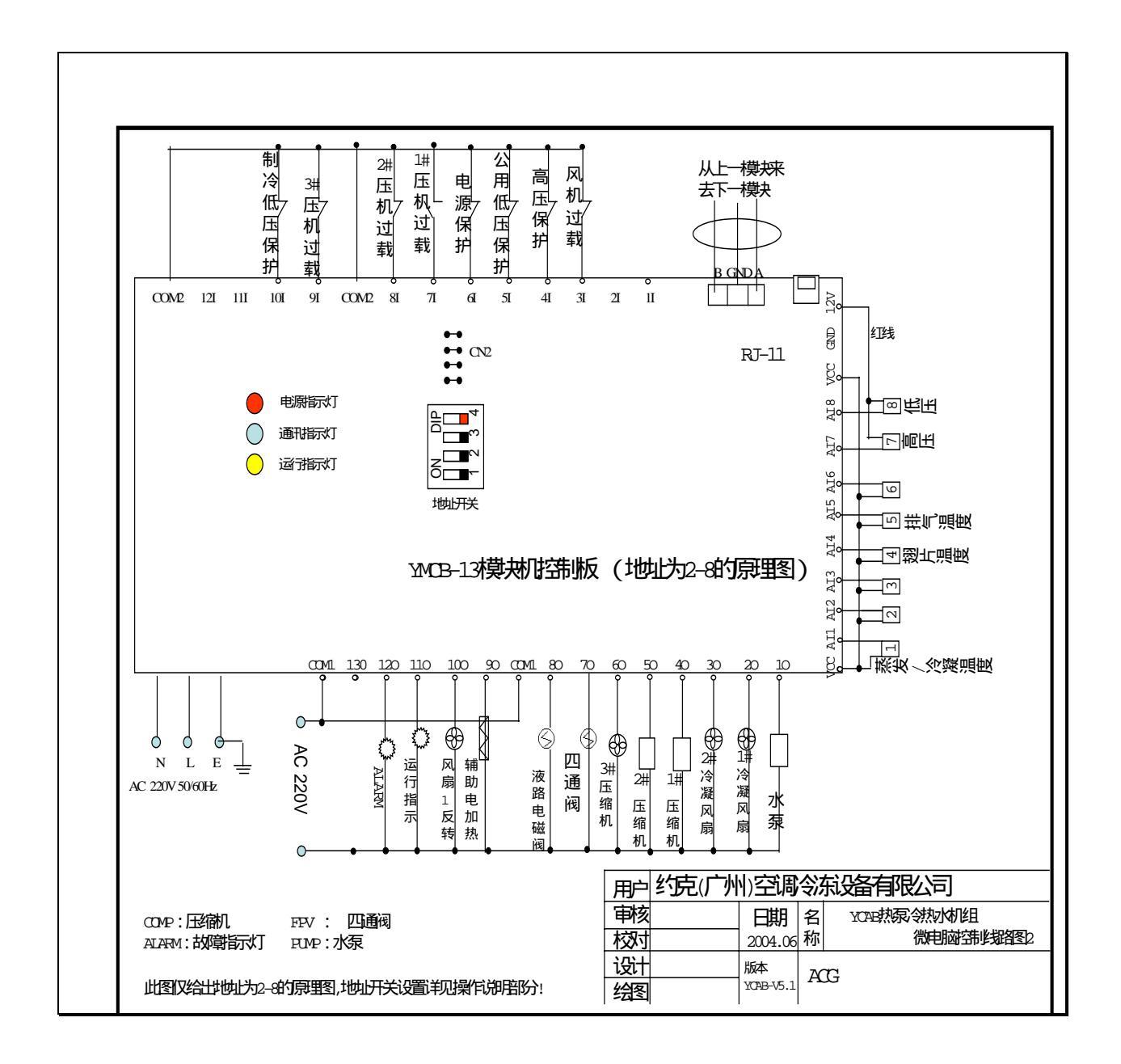

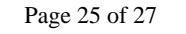

ODING SANGE

冰雷动力

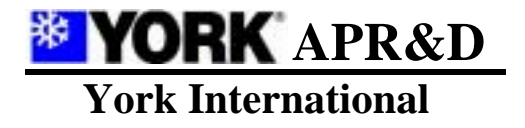

| Form NO.     | AP1202-CSM01 |
|--------------|--------------|
| Revision     | 0.0          |
| Date Issued: | 2004-8-3     |

- 4 检验与测试
- 4.1 YMCX-001 集中控制器(024G00019-018)

YMCX - 001 集中控制器的检验与测试应进行外观认可与功能测试。

4.1.1 检验

外观认可:可不通电进行,首先检查表面平整,显示器透光窗无明显划痕;打开后盖,检查电路 板安装是否牢固,电解电容、可充电电池安装是否有松动,EPRON程序芯片、显示器 20 芯插件与插座

是否有松动,若有松动现象应及时拧紧、插紧并加固。

4.1.2 测试

4.1.2.1 测试应在通电时进行,通电后测试每一个按键,按键按下后应有短暂的"嘟-"声,LED 指示灯至少有一个以上点亮,液晶显示器应有初始界面出现,且对比度合适,背光点亮;按要求 操作后,检查时钟,应有时钟按秒跳显。

4.1.2.2 改变时钟设置或参数设置后,按"确认"键,并返回到主界面,然后断电,再次上电时, 时钟、参数应都能保存,并且时钟应不受断电影响。

4.1.2.3 若不通电存储时间过长(超过三个月),电池失效会导致日历、时钟不准,此时必须连续通电8小时以上,使电池充分充电,才能保证日历、时钟的正确。

4.2 YMCB-13 模块机控制板(024G00019-019)

YMCB-13 模块机控制板的检验与测试应进行外观认可与功能测试。

4.2.1 检验

外观认可:可在不通电时进行,首先检查线路板的尺寸、平整度是否符合标准数值,最大误差不 得超过±1.5mm;所有焊点必须饱满,无虚焊、漏焊,若有虚焊、漏焊,则应立即进行补焊。

4.2.2 测试

4.2.2.1 "DO"巡检

将 SW2 的第 1、3 位用短路开关短接,通电后,开始 D0 点全部闭合,并约 1 秒的周期,D01 断开约 1 秒的周期,D02 断开,同时 D01 闭合,直至 D012 断开,再闭合,进入下一循环,此检测可检验 D0 输出的可靠性,同时可检测通信口,DC12V。

4.2.2.2 "1/0"检测

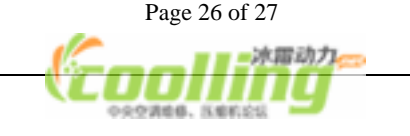

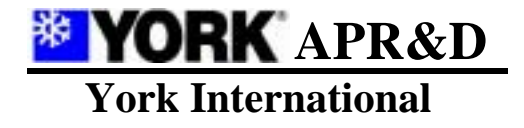

| Form NO.     | AP1202-CSM01 |
|--------------|--------------|
| Revision     | 0.0          |
| Date Issued: | 2004-8-3     |

4.2.2.2.1 在 DO 循环检测的基础上,可以不断电,将 SW2 的第 1、3 位的短路开关移至第 2、4 位, 所有 DO 状态应对应于 DI 状态,即 DI1 与 COM1 断路,DO1 闭合,DI1 与 COM1 短接,DO1 断开,可用导 线轮流短接 DI1 至 DI12,观察 DO1 至 DO12 的状态,并可用万用表测量 DO 点与 COM2 的通断状态。 4.2.2.2.2 可用 10K + 2~0%的电阻,跨接 AI1 至 AI8 与 VCC 之间,用 YMCX-001 查询 AI1 至 A I8 的值,应为 25 为正常。

5 功能检测报告

见 附1

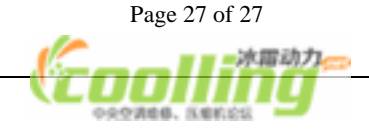

# YCAB控制器模拟测试报告

一.YMCX-001集中控制器的检验与测试

| 检验项目    | 检验结果 |
|---------|------|
| 1. 外观检验 | OK   |

| <b>测</b> 证                    | 式项目                   | 测试结果         |                    |
|-------------------------------|-----------------------|--------------|--------------------|
| 1.按                           | 键测试                   | OK           | 1                  |
| 2.时钟及参数的                      | り设置及保存测试              |              |                    |
| 根据"模块组合                       | 式风-水系统可设定参数表 '        | ';如下:        |                    |
| 检测参                           | 参数设定的氾围及能 <b>省</b> 保存 | 加合共同         | 2012-12-4-4-4-5-52 |
| <mark>恒短坝日</mark><br>百禾山-地泊安  | <u>新以</u> 组           | <b>设正氾围</b>  |                    |
| 复学 <b>山</b> 小温皮<br>百香)        | 7.0                   | -20.0~18.0   |                    |
| 复学八水温度                        | 12.0                  | -20.0~18.0   | OK                 |
| 动作氾围                          | 2.0                   | 1.0-5.0      | OK                 |
| 冬李出水温度                        | 45.0                  | 35.0-55.0    | OK                 |
| 冬李人水温度                        | 40.0                  | 35.0-55.0    | OK                 |
| 自动状态制热选择设定                    | 20.0                  | 10.0-30.0    | OK                 |
| 自动状态制冷选择设定                    | 25.0                  | 20.0-40.0    | OK                 |
| 防冻时启动水泵出水温度                   | 4.0                   | 2.0-7.0      | OK                 |
| 防冻时启动压缩机出水温度                  | 2.0                   | 1.0-5.0      | OK                 |
| 防冻结果时天闭压缩机出水<br>温度            | 10.0                  | 5.0-15.0     | OK                 |
| 电加热器运行温度                      | 35.0                  | 25.0-48.0    | OK                 |
| 电加热器切除温度                      | 40.0                  | 30.0-48.0    | OK                 |
| 除霜开始温差                        | 10.0                  | 5.0-20.0     | OK                 |
| 除霜结束温度                        | 20.0                  | 0.0-50.0     | OK                 |
| 除霜最短间隔坏境温度局于                  | 1800秒                 | 600-3600秒    | OK                 |
| <br>际相取恐凹俯环境温反低于              | 1200秒                 | 600-3600秒    | OK                 |
| 除霜最长时限                        | 300秒                  | 90-600秒      | OK                 |
| 除霜后风机-四通阀启动延<br>时             | 10秒                   | 0-60秒        | OK                 |
| 除霜等待时间                        | 1200秒                 | 300-1800秒    | OK                 |
| 糸统初始上电压缩机机油预<br>执空动温度         | 10.0                  | 5.0-25.0     | OK                 |
| <u>我在知道</u> 。<br>系统初始上电到压缩机预然 | 60分                   | 0-600分       | OK                 |
| 温度控制周期                        | 80秒                   | 10-250秒      | OK                 |
| 压缩机再启动间隔时间                    | 180秒                  | 60-999秒      | OK                 |
| 液路电磁阀控制延时                     | 10秒                   | 0-30秒        | OK                 |
| 水流开关跳脱报警延时                    | 10秒                   | 3-30秒        | ОК                 |
| 冷凝排热设定压力                      | 10.0bar               | 7.0-20.0bar  | OK                 |
| 风量分档设定压力                      | 2.0bar                | 1.0-4.0bar   | OK                 |
| 控制回差设定压力                      | 2.0bar                | 1.0-6.0bar   | OK                 |
| 冷凝压力过高报警                      | 25.0bar               | 22.0-30.0bar | OK                 |

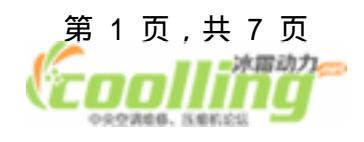

| 制冷时低压报警设定点   | 3.0bar | 1.0-4.0bar | OK |
|--------------|--------|------------|----|
| 制热时低压报警设定点   | 1.5bar | 0.0-3.0bar | OK |
| 蒸发温度过低停机报警温度 | -1.0   | 0.0~-25.0  | OK |
| 冷凝温度过高停机报警温度 | 65.0   | 50.0-80.0  | OK |
| 排气温度过高停机报警温度 | 100    | 100        | OK |
| 入水传感器补偿设定    | -0.0   | +5.0~-5.0  | OK |
| 出水传感器补偿设定    | -0.0   | +5.0~-5.0  | OK |
| 机组运转时限设定     | 800小时  | 0-9998小时   | OK |
| 制造商密码设定      | ***    | 0-9998     | OK |
| 用户编号         | 1      | 1-9998     | OK |
| 组合模块数设定      | 2个     | 1-8个       | OK |
| 单元压缩机数设定     | 3个     | 2-3个       | OK |

二.YMCB-13模块机控制板的检验与测试

| 检验项目   | 检验结果 |
|--------|------|
| 1.外观检验 | OK   |

| 测试项目            | 测试结果 |
|-----------------|------|
| 1. " DO " 巡检测试  | OK   |
| 2. " 1/0 " 检测测试 | OK   |

三.YMCB-13模块机控制板的功能测试

| 1.开/关 <b>机测试</b> | 检验结果 |
|------------------|------|
| 制冷开关机测试          | OK   |
| 制热开关机测试          | OK   |

| 2. | 控制 | 叻 | 能测 | 试 |
|----|----|---|----|---|
|----|----|---|----|---|

| A.压缩机防频繁起停测试              | 检验结果 |
|---------------------------|------|
| 压缩机再次启动间隔时间,如"3min"(可设)测试 | ОК   |
| 压缩机最少运行时间,如:"7min"(可设)测试  | ОК   |
| B.压缩机均衡运行测试               | OK   |

| C.高压(传感器)控制测试(应用于低温制冷)       |           |                                              |      |
|------------------------------|-----------|----------------------------------------------|------|
| 测试项目                         |           |                                              | 检验结果 |
| 风扇工作状态测试                     | ON        | OFF                                          | OK   |
| 风扇1反转(D010)测试                | A17>Ps    | AI7 <ps-pd< td=""><td>OK</td></ps-pd<>       | OK   |
| 风扇1正转(DO2)测试                 | AI7>Ps+D  | AI7 <ps-pd+d< td=""><td>OK</td></ps-pd+d<>   | OK   |
| 风扇2正转(DO3)测试                 | AI7>Ps+2D | AI7 <ps-pd+2d< td=""><td>OK</td></ps-pd+2d<> | OK   |
| 高压报警测试 AI7>Ph(能自动复位)回差4.0bar |           | OK                                           |      |

高压传感器的压力设定说明:

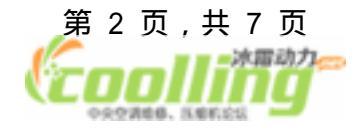

| Ps——冷凝排热设定/ | 7.0~20.0bar       | 默认值10.0bar |
|-------------|-------------------|------------|
| D ——风量分档设定  | 1.0~4.0bar        | 默认值2.0bar  |
| Pd——控制回差设定/ | 1.0~6.0bar        | 默认值2.0bar  |
| Ph——冷凝压力过高  | 20.0bar ~ 30.0bar | 默认值25.0bar |

D. 低压(传感器)控制测试(应用于高温制热)

| 测试项目        |                                                                |              | 检验结果 |
|-------------|----------------------------------------------------------------|--------------|------|
| 风扇工作状态测试    | ON                                                             | OFF          |      |
| 风扇1反转(DO10) | AI8 <ps< td=""><td>AI8&gt;Ps+Pd</td><td>OK</td></ps<>          | AI8>Ps+Pd    | OK   |
| 风扇1正转(DO2)  | AI8 <ps-d< td=""><td>AI8&gt;Ps+Pd-D</td><td>OK</td></ps-d<>    | AI8>Ps+Pd-D  | OK   |
| 风扇2正转(DO3)  | AI8 <ps-2d< td=""><td>AI8&gt;Ps+Pd-2D</td><td>OK</td></ps-2d<> | AI8>Ps+Pd-2D | OK   |

低压传感器的压力设定说明:

| Ps——蒸发冷却设定压力 | 3.0~9.0bar | 默认值6.0bar |
|--------------|------------|-----------|
| D——风量分档设定压力  | 1.0~4.0bar | 默认值2.0bar |
| Pd——控制回差设定压力 | 1.0~6.0bar | 默认值2.0bar |

E.低压(传感器)控制(报警)测试

| 测试项目                                       |                                         | 检验结果                   |
|--------------------------------------------|-----------------------------------------|------------------------|
| 制冷报警设定测试                                   | 当AI8 <p1,报警< td=""><td>OK</td></p1,报警<> | OK                     |
| 制热报警设定测试                                   | 当A18 <p2,报警< td=""><td>ОК</td></p2,报警<> | ОК                     |
| 低压传感器的压力设定说明<br>P1——制冷报警设定点<br>P2——制热报警设定点 | :<br>1.0~4.0bar<br>0.0bar~3.0bar        | 默认值3.0bar<br>默认值1.5bar |

F.工作模式选择测试

|        |                | 测试项目                    | 检验结果  |
|--------|----------------|-------------------------|-------|
| (1)    | 白动测试           | 环境温度低于设定值时 , " 制热 " 。   | OK    |
|        | 日初於以           | 环境温度高于设定值时 , " 制冷 " 。   | OK    |
| (2) =  | 手动测试           | 通为 " 制热 " ,断为 " 制冷 " 。  | OK    |
| 1#控制板D | 111执行手动切       | (只在集中控制器设定为 " 手动 " 时有效) | OK    |
| (3)面板  | <b>反功能切换测试</b> | 制冷制热自动手动。               | OK    |
| 行状态中日  | E何"制冷"、        | "制热"功能的切换均无效,只有停机状态中    | 方可允许切 |

# G.保护及故障处理测试

|                                                 | 测试项目             | 检验结果 |
|-------------------------------------------------|------------------|------|
| <b>b</b> 障点都具有时间可调的检测5                          | 一般故障报警延时:2秒      | OK   |
| <b>x</b> 障检测延时、流量开关检测                           | 水流开关跳脱报警延迟: 10秒  |      |
| L防检测开关的波动测试。                                    |                  | OK   |
| 1#模块流量开关故障时系统全停测试<br>1#模块流量开关应安装在系统总管上,故障时停所有模块 |                  | ОК   |
| 2-4#模块流量开                                       | F关应安装在相应模块的进出水管上 | OK   |

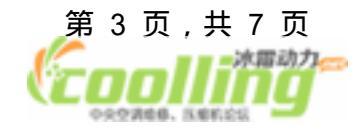

| 故障时仅停本模块;即本模块所有输出全部停止工作           | UK        |
|-----------------------------------|-----------|
| 压缩机故障时,本模块两(三)台压缩机输出全部停止工作        | OK        |
| 电源保护、风机过载、高压保护(DI输入点)、低压保护(DI输入点) | OK        |
| 时本模块输出全部停止工作                      |           |
| 高压(传感器)过高保护时本模块输出全部停止工作           | OK        |
| 在故障结束时能自动复位                       | OK        |
| 蒸发/冷凝温度过高、过低时本模块输出全部停止工作          | OK        |
| 在故障消除时能自动复位                       | <b>UK</b> |

| 测试项目                                                  | 检验结果 |
|-------------------------------------------------------|------|
| 系统回、出水温度、环境温度故障时除1#模块水泵外系统全停<br>1#模块系统回、出水温度应安装在系统总管上 | OK   |
| 翅片温度、排气温度故障时只停本模块,1#模块水泵不停                            | OK   |
| 单冷机不检测翅片温度,此时集中控制器显示为0                                |      |
| 低压保护(DI输入点)在制热时具有3-5分钟的延时                             | OK   |
| 作用是以防除霜时回气压力的大范围波动;制冷时只具有一般检测延时                       |      |
| #模块流量开关故障结束时面板复位无效,需重新启动信号方能开机工(                      | OK   |
| 其它故障点在故障消除时可以使用面板复位键重新复位开机。                           | OK   |
| 某一模块发生通讯中断时,该模块所有输出全部断开                               | OK   |
| 但不影响其它模块的工作                                           |      |

H.故障复位测试

| 测试项目                                  | 检验结果 |
|---------------------------------------|------|
| 制造一个可复位的故障,                           | OK   |
| <b>玉缩机过载、风机过载、高低压保护、水温过高、过(</b>       |      |
| <b>界面</b> 下按 " ALARM " 键两次,故障部位消失时恢复日 |      |

I.电加热控制测试

| 测试项目                       |               | 检验结果 |
|----------------------------|---------------|------|
| 制热运行时                      | 出水温度低于设定值投入运行 | OK   |
|                            | 出水温度高于设定值切除运行 | OK   |
| 除霜时电加热投入运行测试               |               | OK   |
| 主:辅助电加热必须在流量正常的条件下,才能投入运行。 |               |      |

| 检验结果 |
|------|
|      |
| OK   |
|      |
|      |
|      |
|      |
|      |
| OK   |
|      |

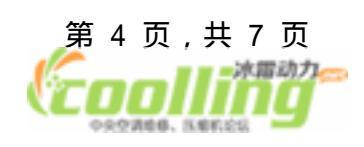

| 条件二 翅片温度>设定值;                   |    |
|---------------------------------|----|
| 以上两条件满足其中之一,才能结束除霜              |    |
| 除霜过程测试                          |    |
| 开始四通阀换向停风机判断除霜结束条件满5            |    |
| 1组风机运行延时四通阀再次换向恢复制热             | OK |
| 手动除霜测试                          |    |
| 刮热运行中只需在主界面下按 " 功能 " 键一次便可进入强制除 | OK |

#### K.风机控制测试

| 测试项目              | 检验结果 |  |
|-------------------|------|--|
| 制冷时 , 风机受高压控制运行测试 | OK   |  |
| 制热时 , 风机受低压控制运行测试 | OK   |  |

#### L.冬季防冻运行测试

| 测试项目                    | 检验结果 |
|-------------------------|------|
| 机组满足以下所有条件时自动进入防冻工作中的测试 | OK   |

A.机组工作电源没有被切断 B. 机组处于制热模式下并处于停机状态中 C.当环境温度低于0 时,启动水泵运行 或当水温低于4 时(可设定),启动水泵运行 当水温低于2 时(可设定),投入压缩机运行

# 测试项目 检验结果 机组满足以下所有条件时自动退出防冻工作中的测试 OK

A.当水温达到10 时(可设定),关闭压缩机。 环境温度达到0 且水温达到10 时(可设定),关闭

### M.模糊控制调节规律测试

| 测试项目        | 检验结果 |
|-------------|------|
| 制冷,制热时加载区测试 | OK   |
| 制冷,制热时卸载区测试 | OK   |
| 制冷,制热时保持区测试 | OK   |
| 制冷,制热时急停区测试 | OK   |

N.运行限制功能(可选择)测试 压缩机超时限制功能测试 失进入到以下操作画面:

| 机组运转限时保护否: | 否      |  |
|------------|--------|--|
| 机组运转时限设定:  | 9998小时 |  |
| 用户编号:      | 1211   |  |

# 测试项目 检验结果 若运行限制功能设定为"是"时 将根据压缩机累计运行时间功能完成对空调机组运行时间 压缩机累计运行时间到达设定值时,机组将被自动关 此时开机功能无效;要进入"制造商设定"菜单中

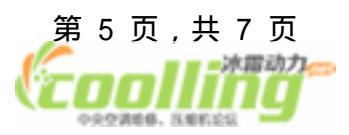

| 执行"清除系统变数或修改报警设定值"后才有效  |    |
|-------------------------|----|
| 若运行限制功能设定为 " 否 " 时此功能无效 | OK |

# 0.掉电记忆功能(可选择)测试

| 1无人值守时,控制器自动管理机组上电时的工作状况<br>先进入到以下操作画面:              |                  |
|------------------------------------------------------|------------------|
| 清除所有变数否:<br>恢复系统默认值:<br>系统使用密码否:<br>系统运行状态掉电记忆<br>否: | 否<br>否<br>是<br>是 |

| 测试项目                                                                                    | 检验结果 |
|-----------------------------------------------------------------------------------------|------|
| 若掉电记忆功能设定为 " 是 " ;则执行以下功能:<br>组处于运行状态中断电时 , 控制器可自动记忆该机组<br>前的状态 , 当再次加电时 , 控制器会按照正常的启动证 | OK   |
| 自动地投入运行                                                                                 |      |
| 若掉电记忆功能设定为 " 否 " ,此时以上功能无效                                                              | OK   |

# P.机油预加热测试

| 测试项目                       | 检验结果 |
|----------------------------|------|
| 压缩机工作之前对油加热时间进行控制的测试       |      |
| 由上电加热至压缩机投入运行延迟时间: 240分(可设 | OK   |

# Q.定时开关机测试

| 测试项目                        | 检验结果 |
|-----------------------------|------|
| 在自动开关机模式下的测试                |      |
| 机组按照设定的 " 平时开机时间、关机时间 " 或   | OK   |
| 日开机时间、关机时间 " 或 " 星期开机时间、关机时 |      |
| 自动执行开机关机                    |      |
| 优先级关系为: " 假日>星期>平时 "        | OK   |

R.强制开关机测试

| 测试项目                          | 检验结果 |  |
|-------------------------------|------|--|
| Δ模式下,在主界面下按 " 功能 " 键两次完成强制开标  |      |  |
| 步骤:强制开关机设定;模块 " X "           | OK   |  |
| 按 " 确认 " 键选择需执行强制开机的模块并确认     |      |  |
| 开机模式下,在主界面下按 " 功能 " 键两次可完成强制关 |      |  |
| 步骤:强制开关机设定;模块 " X "           | OK   |  |
| 按 " 确认 " 键选择需执行强制关机的模块并确认     |      |  |

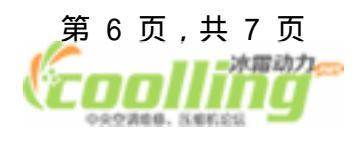

## S.多压缩机组运行测试

丁以在指定的可变的压缩机数和模块数范围内根据实际情况设定,如下表

模块组合压缩机数设定:2-3 组网模块数设定:2-4

| 测试项目     |           | 检验结果 |
|----------|-----------|------|
| 压缩机数设定:2 | 模块数设定:2~8 |      |
| 压缩机数设定:2 |           | OK   |
| 压缩机数设定:2 |           |      |
| 压缩机数设定:3 |           |      |
| 压缩机数设定:3 | 模块数设定:2~8 | OK   |
| 压缩机数设定:3 |           |      |

#### T.掉电故障记忆功能测试

| 测试项目                | 检验结果 |
|---------------------|------|
| 制造1个故障,报警后,关电再重新开机; | OK   |
| 通过故障查询栏查看故障信息是否保存   | OK   |

以上功能测试均参照"界面说明"下操作

检测人:

审核:

检测日期: 日期:

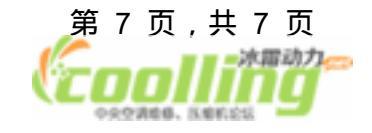